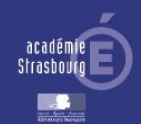

## Saisie de la notice de renseignement

| Saisie de la notice                                                                      |
|------------------------------------------------------------------------------------------|
| Informations générales<br>Ordre des voeux<br>Observations éventuelles<br>Extraire un PDF |
| Quitter la notice                                                                        |
| UUUUUUUUUUUUUUUUUU                                                                       |

## 1.1 Principe général

La notice de renseignement comporte <u>3 pages à compléter</u>. En validant la page courante, vous passez automatiquement à la page suivante. En validant la  $3^{\text{ème}}$  page, un message vous confirme la bonne réception de votre notice par les services de la Div1.

La notice est modifiable pendant la période de saisie et en lecture seule en dehors de ces dates. A cet effet, vous pouvez accéder directement à la page concernée via le menu. Vous pouvez extraire votre notice de renseignement au format PDF. (1)

## 1.2 Saisie des informations générales

- Si nécessaire, renseignez votre nom de naissance. (2)
- Validez les informations générales afin de créer votre notice. (3)

| Login :                                 | Islands              |  |  |  |  |
|-----------------------------------------|----------------------|--|--|--|--|
| Nom :                                   | Harrison and Andrews |  |  |  |  |
| Nom de naissance (à renseigner si néces | saire) :             |  |  |  |  |
| Prénom :                                |                      |  |  |  |  |
| Date de naissance (jj/mm/aaaa) :        | 2110-1255            |  |  |  |  |

## 1.3 Saisie de l'ordre de préférence des circonscriptions et des niveaux d'enseignement

- Choisissez l'ordre préférentiel des circonscriptions. (4)
- Choisissez l'ordre préférentiel des niveaux d'enseignement. (5)
- Validez vos préférences. (6)

#### Important

- Chaque item doit être sélectionné.
- Il ne doit pas y avoir de doublons dans vos préférences.
- Dans les 2 cas, un message d'alerte s'affiche et vous demande de corriger.

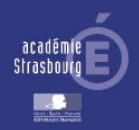

# Mouvement – 2<sup>ème</sup> phase

| Circonscriptions :     |  | re préféren | tiel : | Niveaux :      | Ordre préférentiel : |     |  |
|------------------------|--|-------------|--------|----------------|----------------------|-----|--|
| 0680124R - Altkirch    |  | 1 -         |        | Préélémentaire |                      | 3 🗸 |  |
| 0681986P - Andolsheim  |  | [15 V]      |        | Elémentaire    |                      | 2 5 |  |
| 0680119K - Colmar      |  | 2 🗸         |        | Spécialisé     |                      | 1 - |  |
| 0680121M - Guebwiller  |  | 10 🗸        |        |                |                      |     |  |
| 0682040Y - Illfurth    |  | 3 🗸         |        |                |                      |     |  |
| 0680120L - Ingersheim  |  | 11 🗸        |        |                |                      |     |  |
| 0680122N - Mulhouse 1  |  | 4 🗸         |        |                |                      |     |  |
| 0680123P - Mulhouse 2  |  | 12 🗸        | 4      |                |                      |     |  |
| 0682027J - Mulhouse 3  |  | 5 🗸         |        |                |                      |     |  |
| 0681791C - Riedisheim  |  | 13 🗸        |        |                |                      |     |  |
| 0681751J - Saint-Louis |  | 6 🗸         |        |                |                      |     |  |
| 0680125S - Thann       |  | 14 🗸        |        |                |                      |     |  |
| 0681759T - Wintzenheim |  | 7 🗸         |        |                |                      |     |  |
| 0681709N - Wittelsheim |  | 9 🗸         |        |                |                      |     |  |
| 0681349X - Wittenheim  |  | 8 🗸         |        |                |                      |     |  |
|                        |  |             |        |                | G                    | · 1 |  |

## 1.3 Saisie éventuelle d'une observation

- Saisissez, si nécessaire, des remarques ou des observations complémentaires. (7)
- Dans tous les cas, validez. (8)
- Un message vous indique le bon déroulement de la saisie de la notice de renseignement.

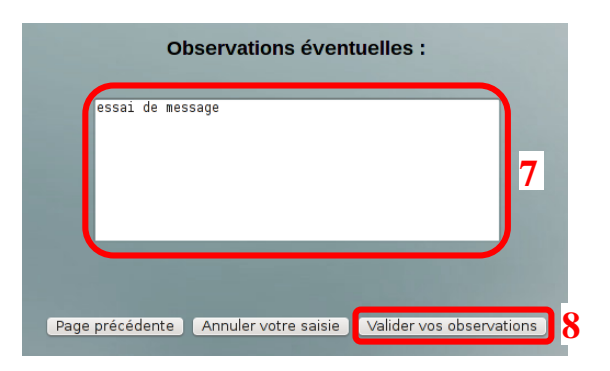

#### Important

- Le bouton « Annuler votre saisie » réaffiche la page dans l'état antérieur de vos dernières modifications.
- Afin que la notice soit complète, toutes les pages doivent être validées au moins 1 fois.

DSI Strasbourg